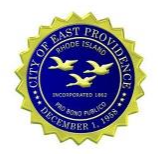

### 1. Using a Web Browser to Access Email

Office 365 email can be accessed from anywhere using a standard internet browser. The following link can be used to access email in Office 365. *Enter your email address*.

https://outlook.office.com

| Outlook                                                 |  |
|---------------------------------------------------------|--|
| Microsoft Sign in to continue to Outlook Email or phone |  |
| Can't access your account?<br>Back Next                 |  |
|                                                         |  |

# Enter password

•••••

Forgot my password

Sign in

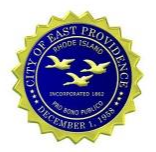

### 2. Microsoft Outlook – Create New Outlook Profile

Outlook must be reconfigured to use Office 365 Email. Computers connected to the City of East Providence network should be automatically configured to prompt for a new Outlook Profile as shown in section 2.1 below. Computers that are not on the network or computers that do not automatically create a new Outlook profile must use the Manual method detailed in section 2.2.

### 2.1. Automated Creation of Outlook Profile

1. Start Microsoft Outlook. Outlook may prompt to use the new Profile or simply begin configuration.

| <b>1</b> 0 | Choose Profile |           |        |            | × | - × |
|------------|----------------|-----------|--------|------------|---|-----|
|            | Profile Name:  | Office365 | ~      | New        |   |     |
|            |                |           |        |            |   |     |
|            |                | ОК        | Cancel | Options >> |   |     |
|            |                |           |        |            |   |     |
| Loadin     | g Profile      |           |        |            |   |     |
|            |                |           |        |            |   |     |

Welcome to Microsoft Outlook 2016

# Welcome to Outlook 2016

Outlook helps you manage your life with powerful tools for email, calendar, contacts, and tasks.

Let's get started. In the next few steps, we'll add your email account.

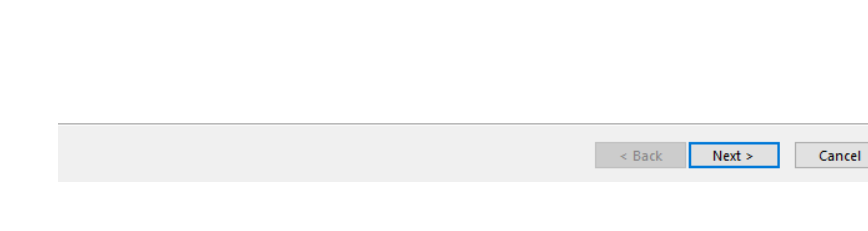

×

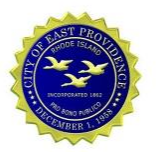

#### 2. Click the Next button.

| Microsoft Outlook Account Setup                                                                                                    | ×                                         |
|----------------------------------------------------------------------------------------------------|-------------------------------------------|
| Add an Email Account                                                                                                    | ×                                         |
|                                                                                                    |                                           |
| Use Outlook to connect to email accounts, such as your organization's Microsoft Exchange S<br>Online account as part of Microsoft Office 365. Outlook also works with POP, IMAP, and Excl<br>accounts. | Server or an Exchange<br>hange ActiveSync |
| Do you want to set up Outlook to connect to an email account?                                                                                                    |                                           |
| Yes                                                                                                    |                                           |
| ○ No                                                                                                    |                                           |
|                                                                                                    |                                           |
|                                                                                                    |                                           |
|                                                                                                    |                                           |
|                                                                                                    |                                           |
|                                                                                                    |                                           |
|                                                                                                    |                                           |
| < Back                                                                                                    | Next > Cancel                             |

3. Enter your Name, Email Address, and new Office 365 Password.

| ld Account                              |                                                                 | × |
|-----------------------------------------|-----------------------------------------------------------------|---|
| Auto Account Setup<br>Outlook can autom | atically configure many email accounts.                         | × |
| ● E-mail Account                        |                                                                 |   |
| Your Name:                              | Almon Packard                                                   |   |
| E mail Address                          | Example: Ellen Adams                                            |   |
| E-mail Address:                         | Example: ellen@contoso.com                                      |   |
| Password:                               | ******                                                          |   |
| Retype Password:                        | ****                                                            |   |
|                                         | Type the password your Internet service provider has given you. |   |
|                                         |                                                                 |   |
| O Manual setup or ac                    | dditional server types                                          |   |
|                                         |                                                                 |   |

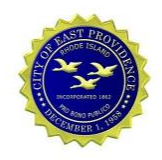

× 代

4. Click the **Finish** button. Outlook will open and begin downloading email from your Office 365 mailbox to your computer.

#### Add Account

Searching for your mail server settings...

|             |                                                                                 | 2                                                                                                    |
|-------------|---------------------------------------------------------------------------------|----------------------------------------------------------------------------------------------------|
| Configuring |                                                                                 |                                                                                                    |
| Outlook is  | completing the setup for your account. This might take several minutes.         |                                                                                                    |
| ~           | Establishing network connection                                                 |                                                                                                    |
| ~           | Searching for apackard@cityofeastprov.com settings                              |                                                                                                    |
| ~           | Logging on to the mail server                                                   |                                                                                                    |
|             |                                                                                 |                                                                                                    |
|             |                                                                                 |                                                                                                    |
| Congr       | atulations! Your email account was successfully configured and is ready to use. |                                                                                                    |
|             |                                                                                 |                                                                                                    |
|             |                                                                                 |                                                                                                    |
|             |                                                                                 |                                                                                                    |
|             |                                                                                 |                                                                                                    |
| Change a    | count settings                                                                  | Add another account                                                                                                    |
|             |                                                                                 |                                                                                                    |
|             |                                                                                 |                                                                                                    |
|             | < Back                                                                          | Finish Cancel                                                                                                    |
|             |                                                                                 | hanned a second second s |

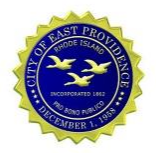

### 2.2. Manually Create a New Outlook Profile

Computers that are not on the East Providence network will require manually configuration to create a new Outlook Profile for Office 365. Follow the instructions below if you are NOT automatically prompted to create a new profile.

- 1. Open the Control Panel
  - a. Open the Windows Start Menu and select the Control Panel or
  - b. Open the Windows Start Menu, type CONTROL PANEL, and select the Control Panel.

|   | Best n   | Best match               |                    |           |     |    |    |
|---|----------|--------------------------|--------------------|-----------|-----|----|----|
| ŵ | <u>•</u> | <b>Contro</b><br>Desktop | l Panel            |           |     |    |    |
|   | *        | Setting<br>Trusted       | <b>s</b><br>Window | s Store a | эрр |    |    |
| ŝ |          | ŝ                        | ß                  |           |     | □¤ | 11 |
|   | contro   | ol panel                 |                    |           |     |    |    |
|   | Q        | []]                      | 02                 | e         | 6   | w  | •  |

2. Select the View by: pull-down menu and change the view to Large Icons

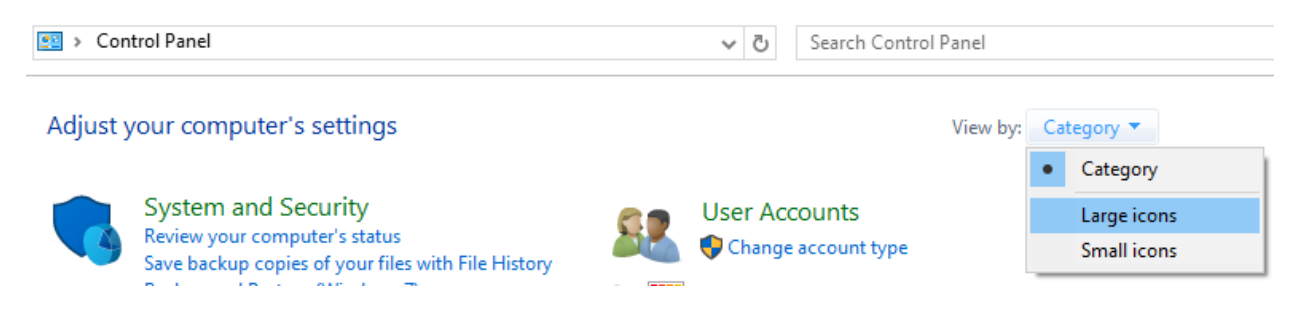

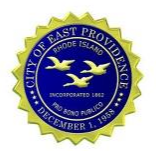

3. Double-click on the Mail 32-bit applet

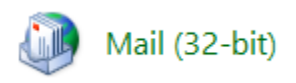

4. From Mail Setup screen, click the **Show Profiles** button

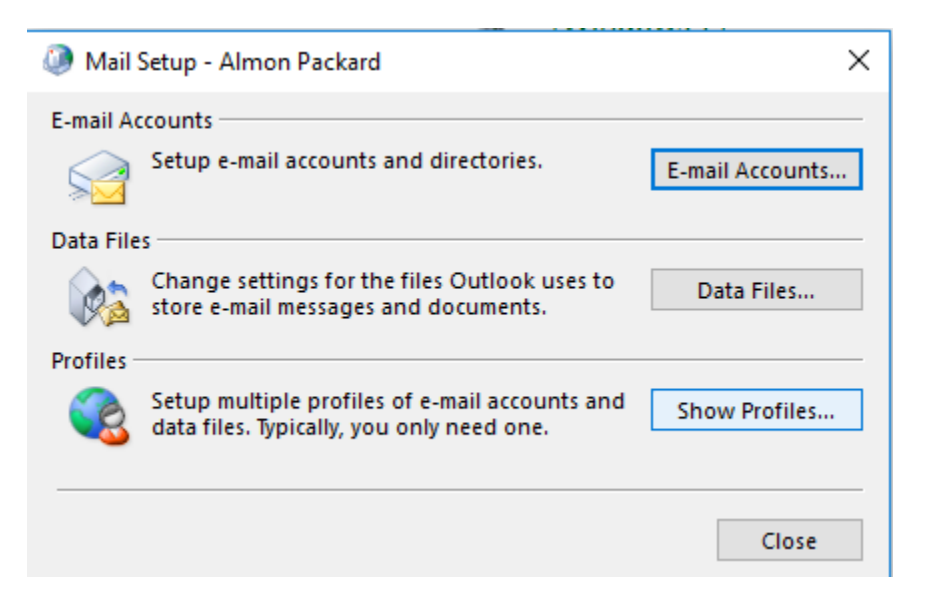

5. Click the **Add** button to begin creating a new profile

|     | -      |            | -    |
|-----|--------|------------|------|
| Add | Remove | Properties | Copy |
|     |        |            |      |

6. Enter a name for the new Outlook Profile, i.e. Office 365 Your Name, and click the OK button

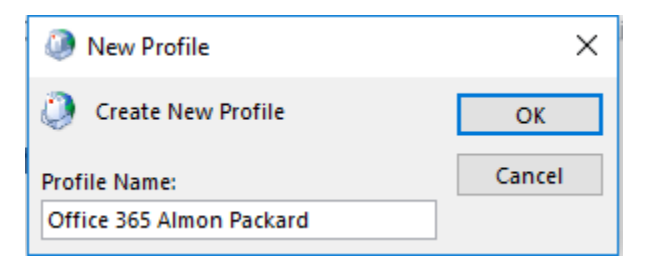

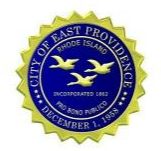

### 7. Enter your Name, Email Address, and new Password for Office 365

| Add Account                                                                    |                                               |                    |        | ×      |
|--------------------------------------------------------------------------------|-----------------------------------------------|--------------------|--------|--------|
| Auto Account Setup<br>Outlook can automatically configure many email accounts. |                                               |                    | ×      |        |
| • E-mail Account                                                               |                                               |                    |        |        |
| Your Name:                                                                     | Almon Packard                                 |                    |        |        |
|                                                                                | Example: Ellen Adams                          | 1                  |        |        |
| E-mail Address:                                                                | apackard@cityofeastprov.com                   | ]                  |        |        |
|                                                                                | Example: ellen@contoso.com                    |                    |        |        |
| Password:                                                                      | ****                                          |                    |        |        |
| Retype Password:                                                               | *****                                         |                    |        |        |
|                                                                                | Type the password your Internet service provi | der has given you. |        |        |
|                                                                                |                                               |                    |        |        |
|                                                                                |                                               |                    |        |        |
| O Manual setup or ac                                                           | dditional server types                        |                    |        |        |
|                                                                                |                                               |                    |        |        |
|                                                                                |                                               | < Back             | Next > | Cancel |

8. Click the Finish button after configuration is complete

| Add Account                                                                          | ×                   |
|--------------------------------------------------------------------------------------|---------------------|
| Searching for your mail server settings                                              | ×                   |
| Configuring                                                                          |                     |
| Outlook is completing the setup for your account. This might take several minutes.   |                     |
| <ul> <li>Establishing network connection</li> </ul>                                  |                     |
| <ul> <li>Searching for apackard@cityofeastprov.com settings</li> </ul>               |                     |
| Congratulations! Your email account was successfully configured and is ready to use. |                     |
| Change account settings                                                              | Add another account |
| < <u>B</u> ack                                                                       | Finish Cancel       |

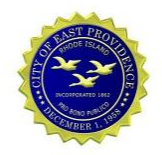

9. Change the selection for **Always use this profile** to the newly created profile and click the **OK** button

| When starting Microsoft Outlook, use this profile: |  |  |  |
|----------------------------------------------------|--|--|--|
| O Prompt for a profile to be used                  |  |  |  |
| Always use this profile                            |  |  |  |
| Office 365 Almon Packard $\checkmark$              |  |  |  |
| OK Cancel Apply                                    |  |  |  |

10. Start Outlook. Outlook will open and begin downloading email from your Office 365 mailbox to your computer.

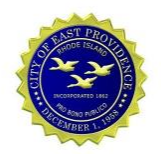

# 3. Configure Mail on Apple iOS Phone or iPad

Follow the instructions below to add the Office 365 email to an iOS device.

### **3.1. Automatic Configuration**

This method should work for most devices.

1. Tap the **Settings** icon and select **Passwords and Accounts** 

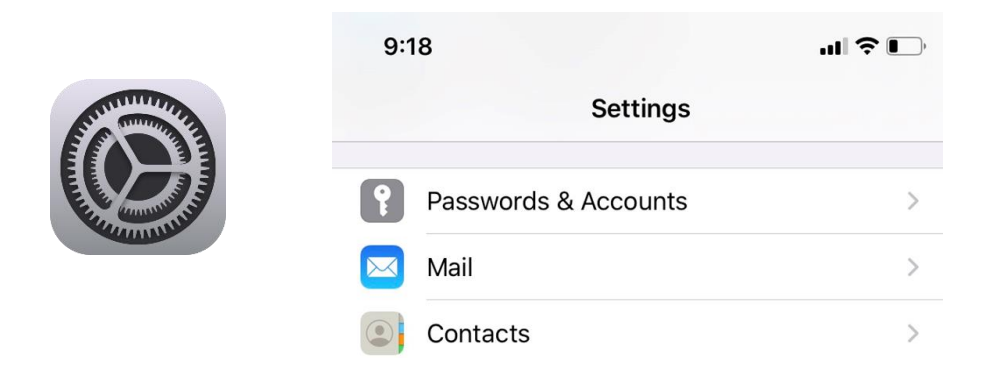

2. Tap Add Account and select Microsoft Exchange

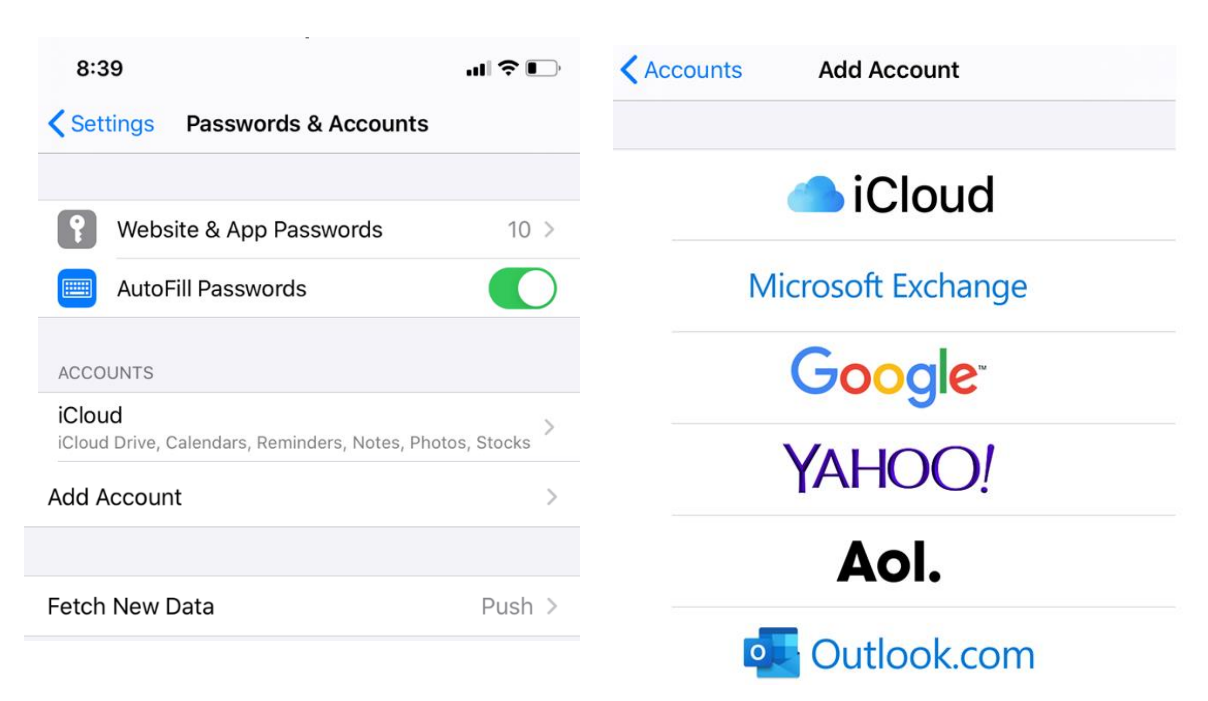

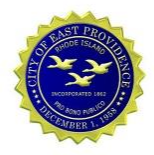

3. Enter your **Email Address**, a description of your choice, tap the **Next** link, then tap **Sign In** 

| Cancel                                       | Exchange                                                                                                    | Next                          | 0.00                                              |                                                                                                    |
|----------------------------------------------|----------------------------------------------------------------------------------------------------|-------------------------------|---------------------------------------------------|----------------------------------------------------------------------------------------------------|
|                                              |                                                                                                    |                               | 9:00                                              |                                                                                                    |
| imail                                        | apackard@cityofeastprov                                                                                        | /.com                         | Cancel                                            | Exchange                                                                                                    |
| Descriptio                                   | n East Providence                                                                                              |                               |                                                   |                                                                                                    |
|                                              |                                                                                                    |                               | Email                                             | apackard@cityofeastprov.                                                                                                    |
| Adding an Ex<br>administrato<br>administrato | change account will allow the Exch<br>r to remotely manage your device.<br>r can add/remove restrictions and r | ange<br>The<br>'emotely erase | Descript                                          | tion East Providence                                                                                                    |
|                                              |                                                                                                    |                               | Adding an<br>administra<br>administra<br>your dev | Exchange account will allow the Excha<br>tor to remotely manage your device. To<br>tor can add/remove restrictions and re<br>Sign in to your<br>"cityofeastprov.com"<br>Exchange account using<br>Microsoft?<br>Your email address will be sent to<br>Microsoft to discover your Exchange<br>account information.<br>Configure Manually<br>Sign In |

4. Enter your Office 365 Password and tap Sign In

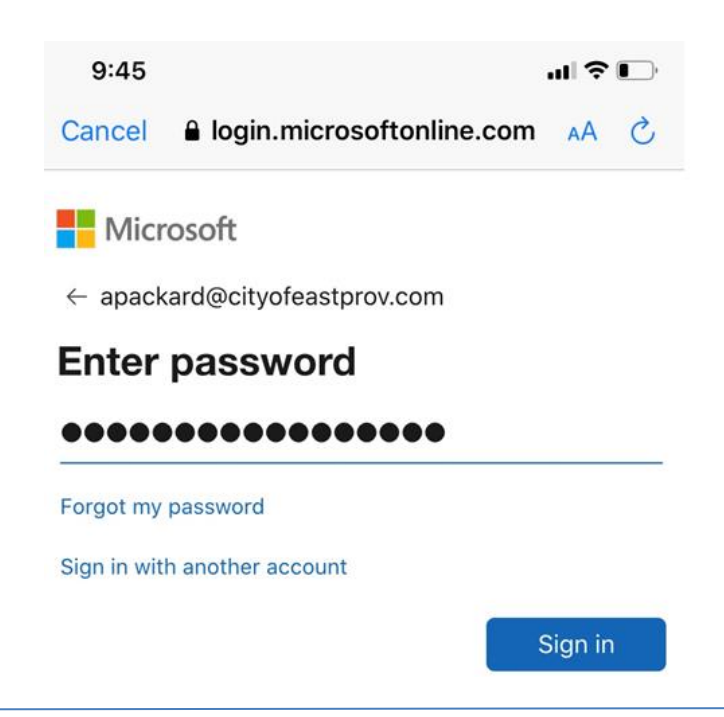

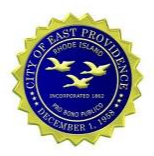

# 5. Tap the **Accept** button to continue, then tap the **Save** link (Enable Contacts if you like)

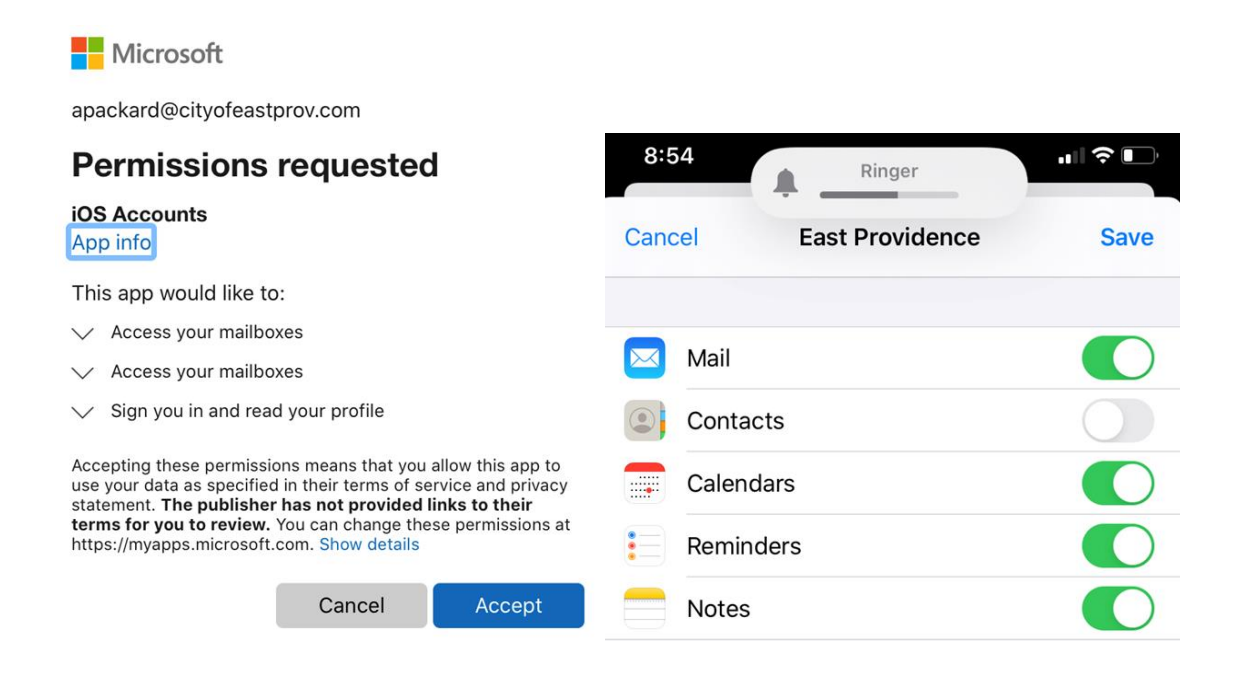

### 3.2. Manual Configuration

Some devices may need to be configured manually.

1. Tap the Settings icon and select Passwords and Accounts

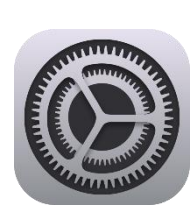

| 9:18 |                      | ul \$ □ |
|------|----------------------|---------|
|      | Settings             |         |
| ?    | Passwords & Accounts | >       |
|      | Mail                 | >       |
|      | Contacts             | >       |

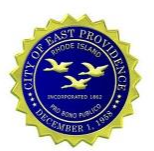

2. Tap Add Account and select Microsoft Exchange

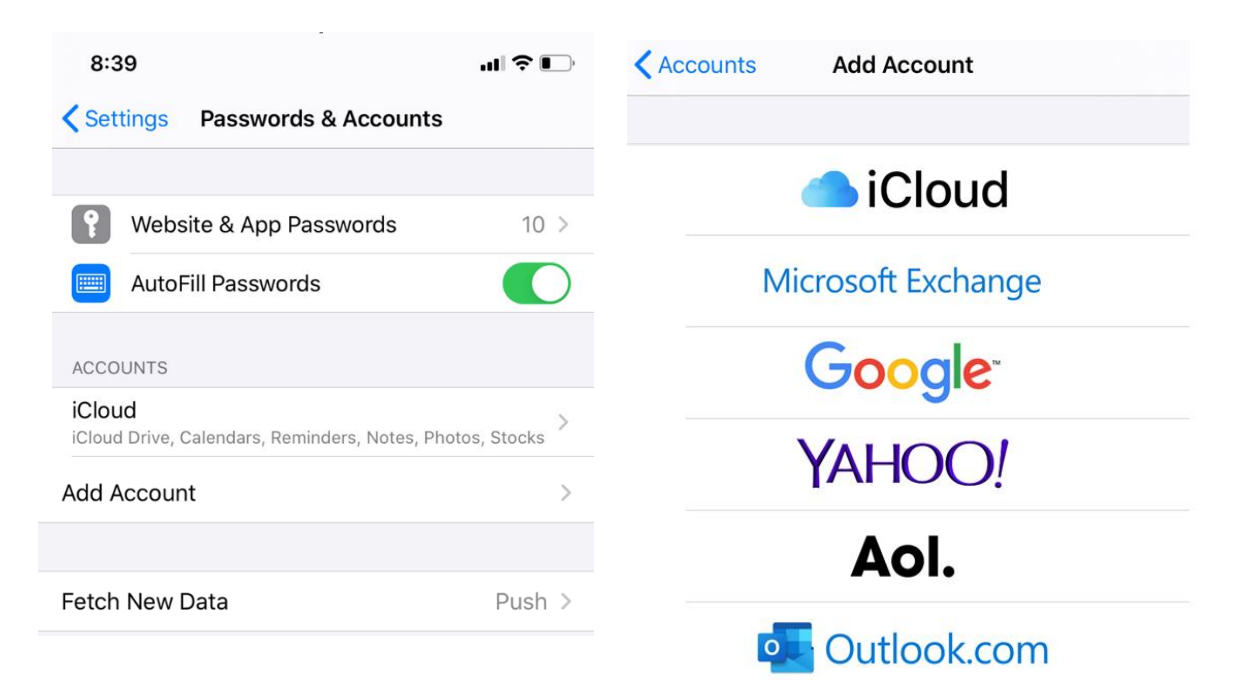

3. Enter your Email Address, a description, tap the Next link, then tap Configure Manully

| Cancel                                                                | Exchange                                                                                            | Next                                   | :00                                             |                                          |
|-----------------------------------------------------------------------|----------------------------------------------------------------------------------------------------|----------------------------------------|-------------------------------------------------|------------------------------------------|
|                                                                       |                                                                                                    | Ca                                     | ncel                                            | 1                                        |
| Email                                                                 | apackard@cityofeastpro                                                                              | ov.com                                 |                                                 |                                          |
| Description                                                           | East Providence                                                                                     | Em                                     | ail                                             | anackar                                  |
|                                                                       |                                                                                                    |                                        | Idli                                            | араскат                                  |
| Adding an Exch<br>administrator to<br>administrator c<br>your device. | nange account will allow the Exc<br>o remotely manage your device<br>an add/remove restrictions and | change De<br>. The<br>I remotely erase | scription                                       | East Pro                                 |
|                                                                       |                                                                                                    | Adc<br>adn<br>adn                      | ling an Exch<br>ninistrator to<br>ninistrator c | ange acco<br>o remotely<br>an add/rer    |
|                                                                       |                                                                                                    | you                                    | r dev                                           | Sic                                      |
|                                                                       |                                                                                                    |                                        |                                                 | "cityof                                  |
|                                                                       |                                                                                                    |                                        |                                                 | Exchange<br>Mi                           |
|                                                                       |                                                                                                    |                                        | Mi                                              | our email ad<br>crosoft to dis<br>accoun |
|                                                                       |                                                                                                    |                                        |                                                 | Configu                                  |
|                                                                       |                                                                                                    |                                        |                                                 |                                          |

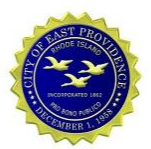

 Enter your Office 365 Password and tap Next, Enter Outlook.Office365.com as the Server and tap Next

| 9:09                                                                                                    | €               | uli ≎ 🕞                     |
|----------------------------------------------------------------------------------------------------|-----------------|-----------------------------|
| Cancel                                                                                                    | Next            | Next                        |
| Email apackard@cityofeastprov.com                                                                                           | Email           | apackard@cityofeastprov.com |
| Password ••••••<br>Description East Providence                                                                              | Server          | outlook.office365.com       |
| Adding an Exchange account will allow the Exchange                                                                          | Domain          | Optional                    |
| administrator to remotely manage your device. The<br>administrator can add/remove restrictions and remotely<br>your device. | verase Username | apackard@cityofeastprov.com |
|                                                                                                    | Password        | •••••                       |
|                                                                                                    | Descriptio      | n East Providence           |

5. Tap the Accept button to continue, then tap the Save link (Enable Contacts if you like)

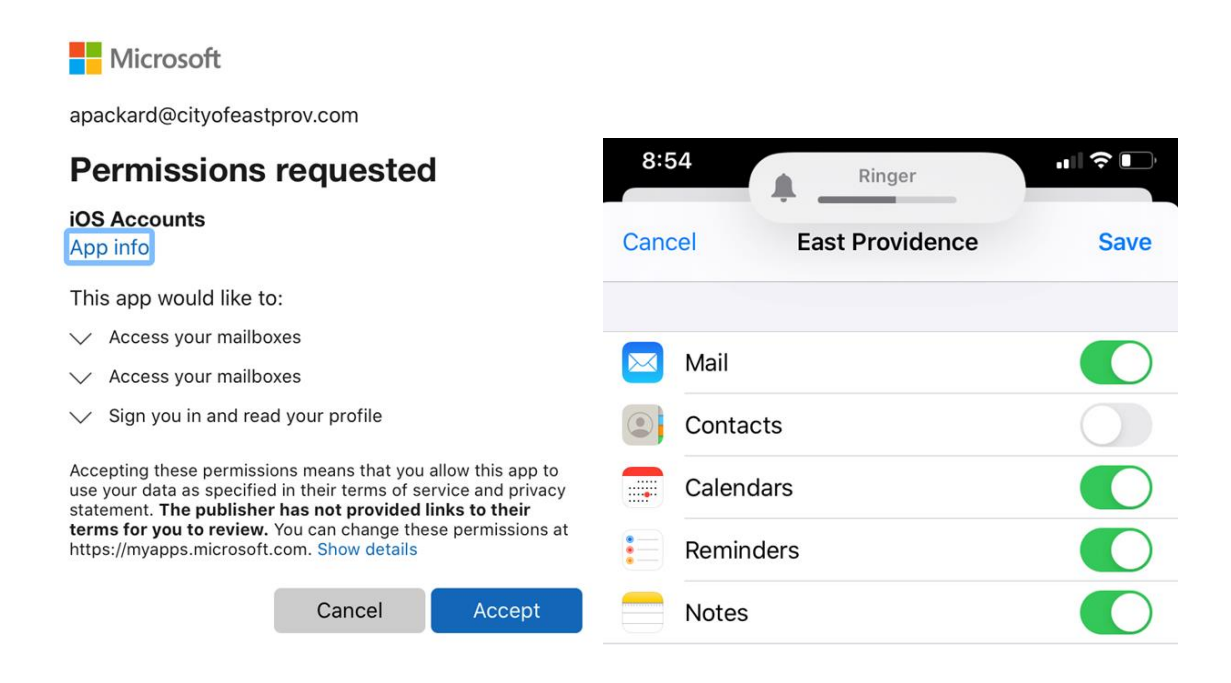

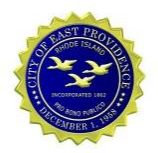

# 4. Configure Mail on Android Phones and Tablets

The instructions below detail the configuration of Mail on Android devices.

#### Setting up Email on Android

- 1. Go to Apps > Settings
- 2. Select Accounts and Backup (this can be different depending on Android version, previously Cloud and Accounts), select Accounts, select Add Account

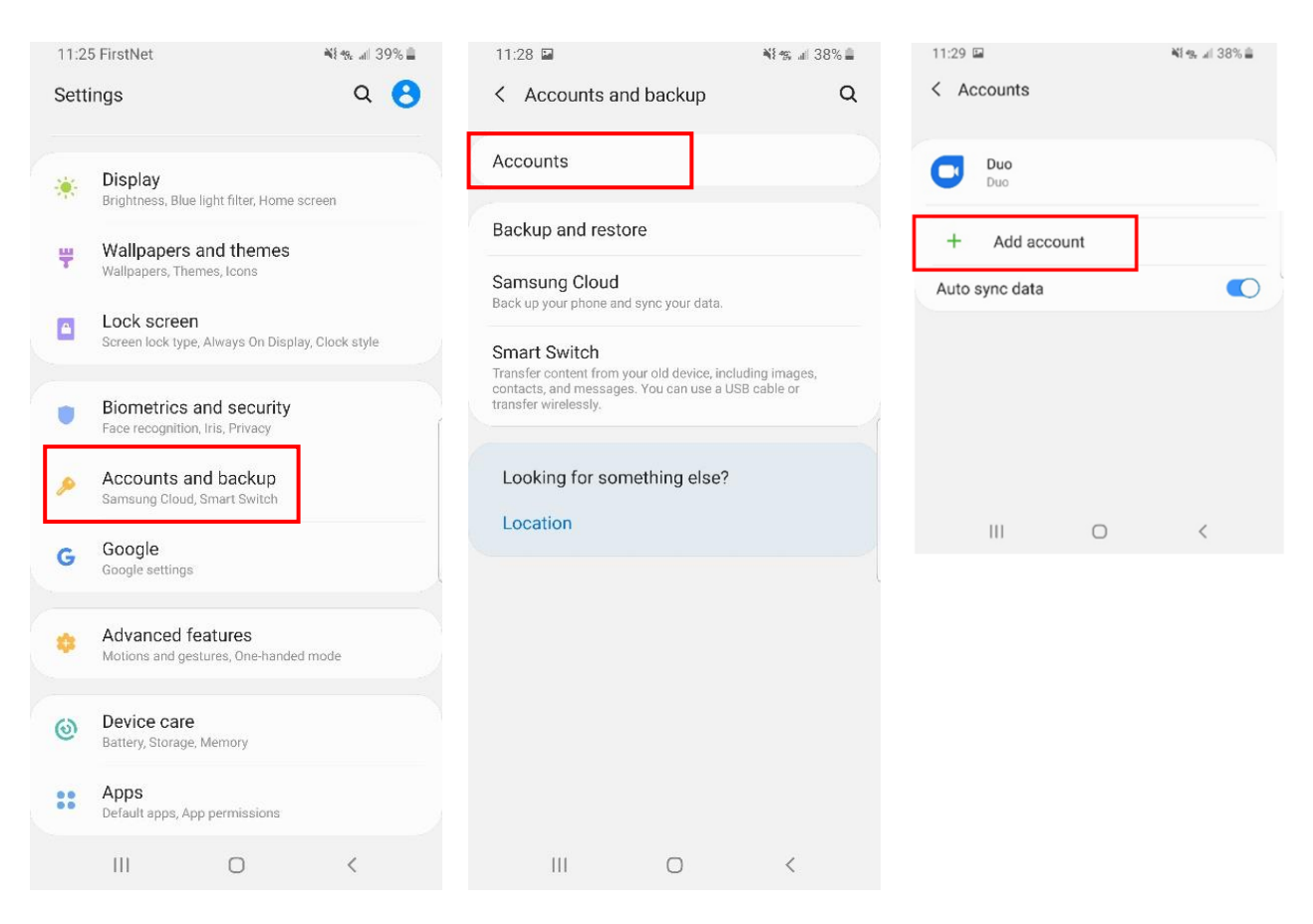

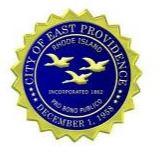

#### 3. Select Exchange, enter your email address

(*someone*@cityofeastprov.com), and select **Next** to configure automatically. Enter your password when prompted. Use the Manual below if necessary.

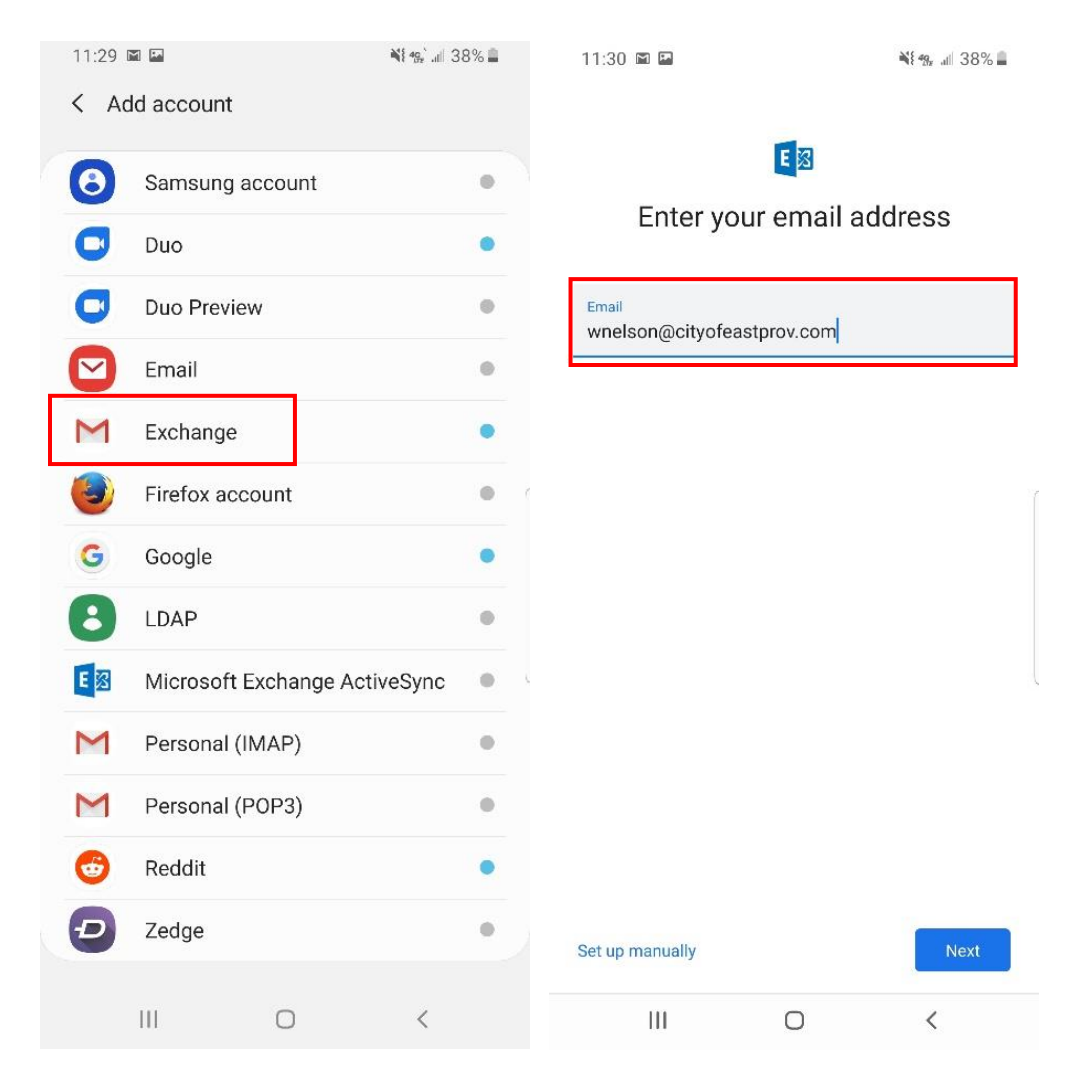

4. Manually configure Mail by selecting

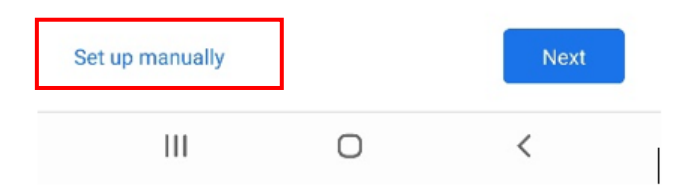

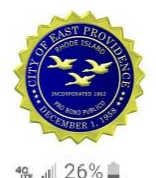

- 5. Enter the following and click **Next** 
  - a. Email: someone@cityofeastprov.com
  - b. Password: yourpassword
  - c. Client Certificate: None
  - d. Domain/Username: someone@cityofeastprov.com
  - e. Server: webmail.cityofeastprov.com
  - f. Port: 443
  - g. Security Type: SSL/TLS

#### 6. Accept the Permissions and click Activate

The server cityofeastprov.com requires that you allow it to remotely control some security features of your Android device.

Activating this admin app will allow Gmail to perform the following actions:

- Erase all data Erase the phone's data without warning by performing a factory data reset.
- Set password rules Control the length and the characters allowed in screen lock passwords and PINs.
- Monitor screen unlock attempts Monitor the number of incorrect passwords typed. when unlocking the screen, and lock the phone or erase all the phone's data if too many incorrect passwords are typed.
- Lock the screen
   Control how and when the screen locks.
- Set screen lock password expiration Change how frequently the screen lock password, PIN, or pattern must be changed.
- Set storage encryption
   Require that stored app data be encrypted.
- Disable cameras
   Prevent use of all device cameras.

| ٠ | Disable some screen lock features         |  |
|---|-------------------------------------------|--|
|   | Prevent use of some screen lock features. |  |

| Cancel |   | Activate |  |
|--------|---|----------|--|
| 111    | 0 | <        |  |

8:23 F

Email wnelson@cityofeastprov.com

| Password           |            | Ø      |
|--------------------|------------|--------|
| Client certificate |            | SELECT |
| SERVER SETTINGS    |            |        |
| Domain\Username    |            |        |
| wnelson@cityofea:  | stprov.com |        |
| Port               | com        |        |
| 443                |            |        |
| Security type      |            |        |
| SSL/TLS            |            | Ŧ      |
|                    |            | Next   |
| 111                | Ο          | 1      |

#### 7. Click Done

8. Exit Settings and open the Mail app on the phone to access email